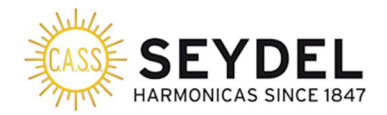

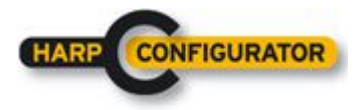

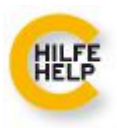

(Die deutsche Version dieser Anleitung startet auf Seite 7.)

# How to order a custom harmonica tuning in SEYDEL's Harmonica Configurator?

This description shows in detail how to order the so-called "Easy 3<sup>rd</sup> Tuning" - a specially tuned 10-hole harmonica variant that makes playing in third position much easier.

For sure you may order any custom harmonica tuning that comes to your mind in the HarpConfigurator, too!

Let's start! First you go into the configurator on the SEYDEL homepage – do not use the regular shop, but enter the "Custom Shop":

### https://www.seydel1847.de/harp-configurator

Then select the model you want, for example the "1847 CLASSIC configurable" in this example:

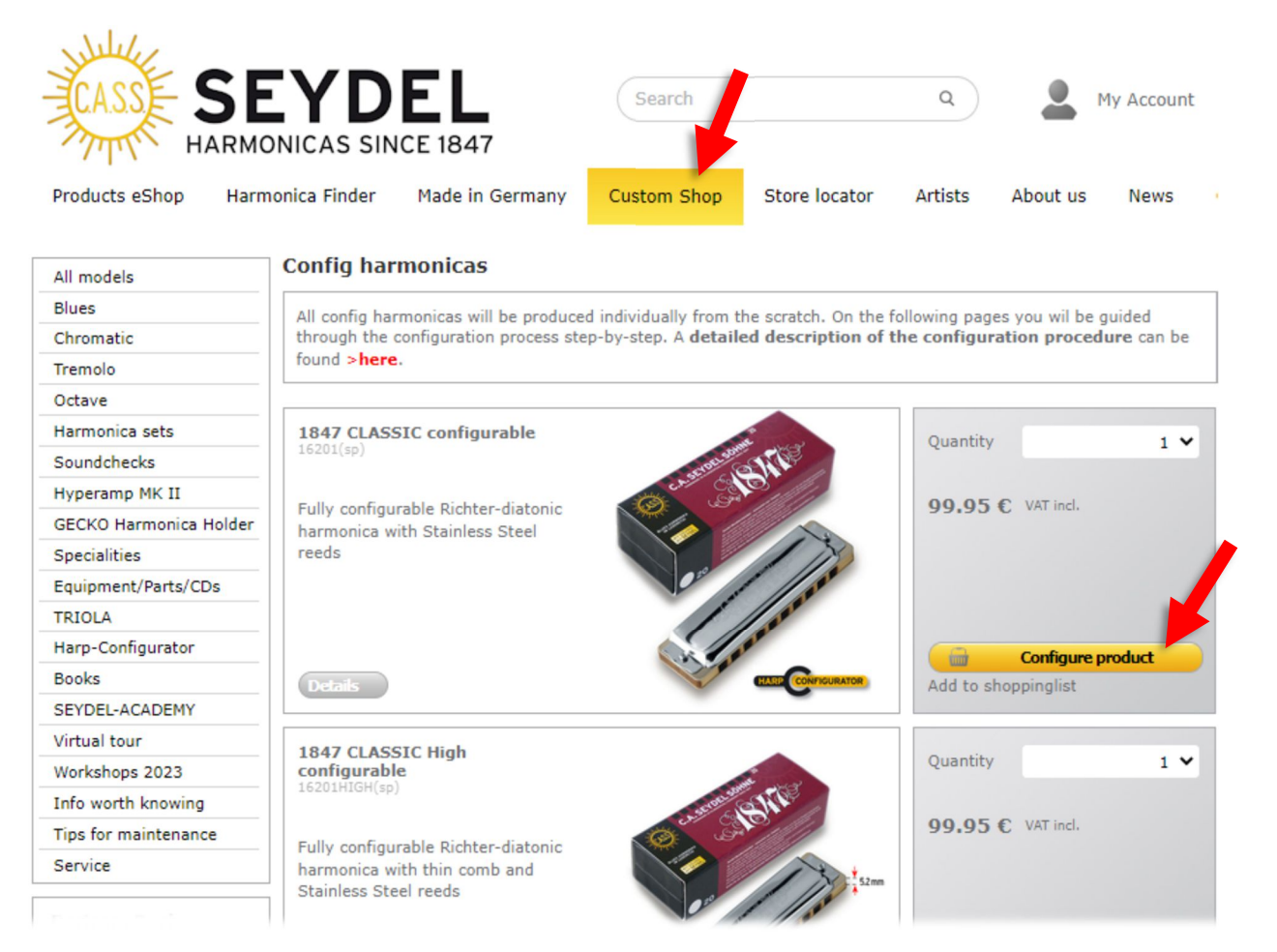

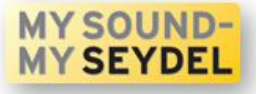

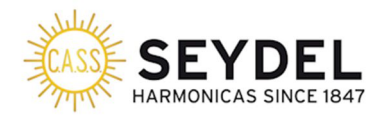

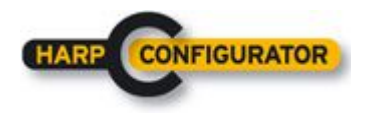

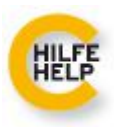

Then you can select the hardware components if you wish, or just click "continue":

### Harp configurator - 1847 CLASSIC configurable

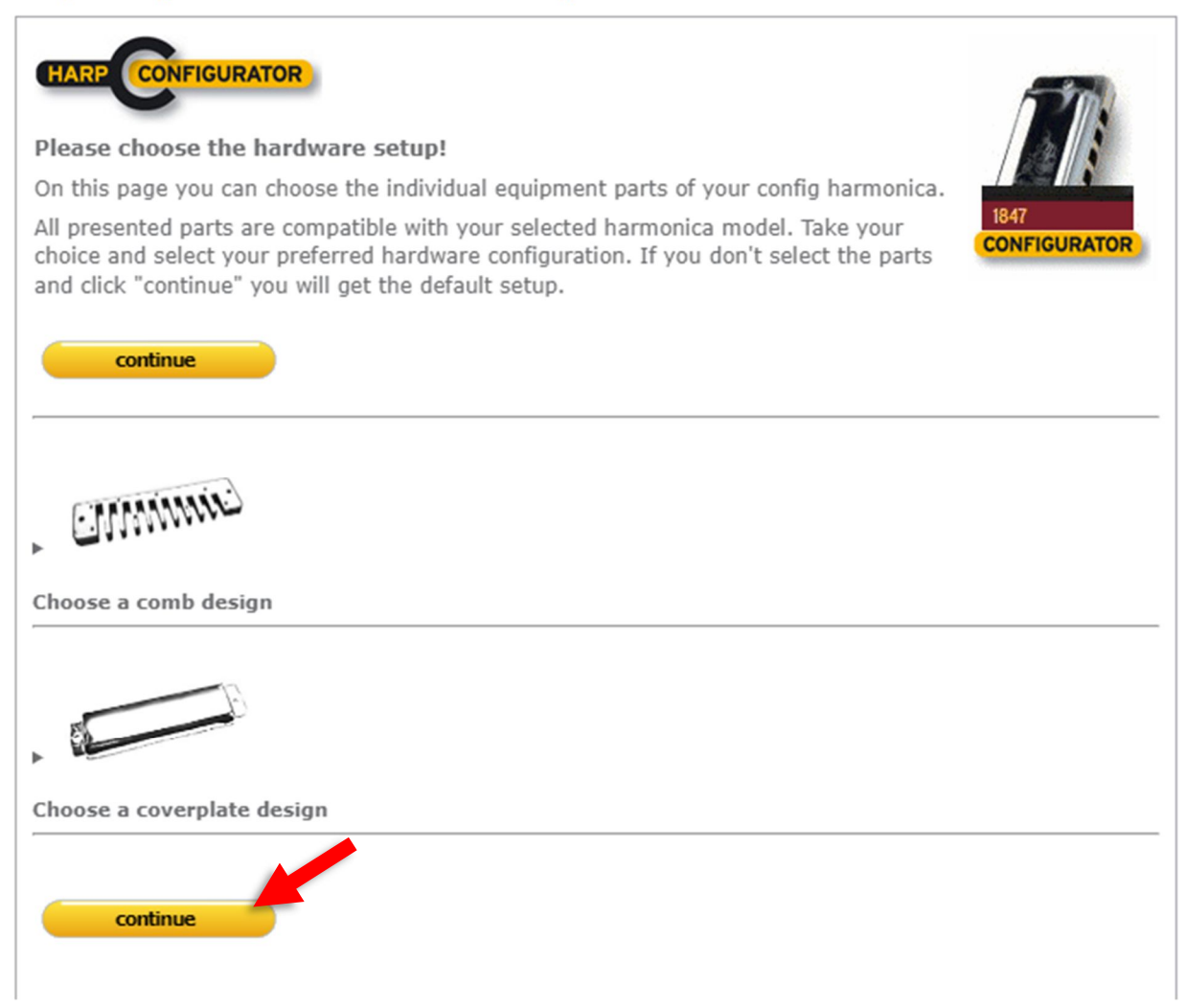

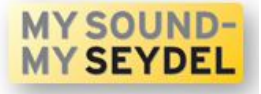

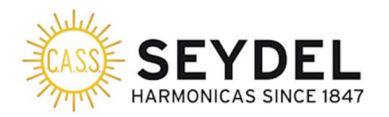

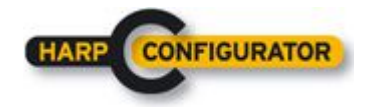

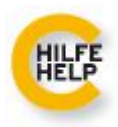

Here you can select how the note layout will be presented to you - then click continue:

### Harp configurator - 1847 CLASSIC configurable

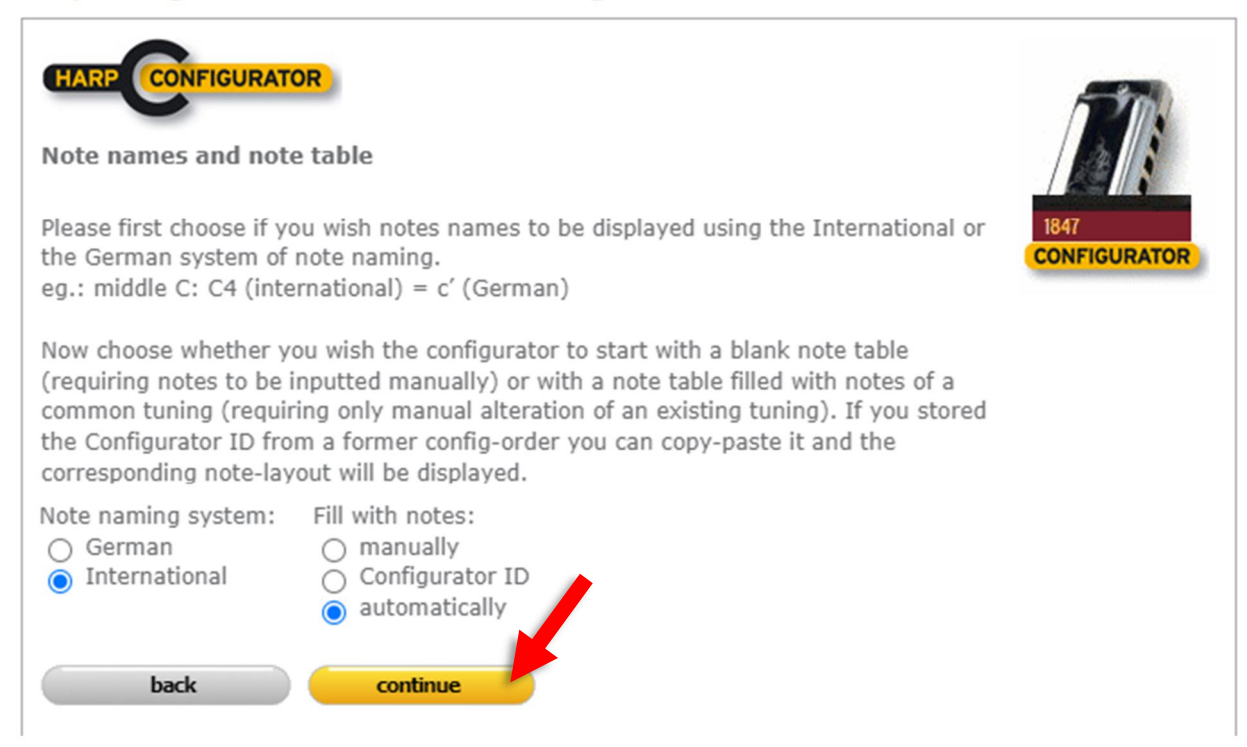

Then you

1.) select the "Easy 3rd / Do it!" tuning from the dropdown menu (you have to scroll down in the menu to see it) .

2.) select the desired key (the note refers to the note available in 1 blow)

3.) continue

### Harp configurator - 1847 CLASSIC configurable

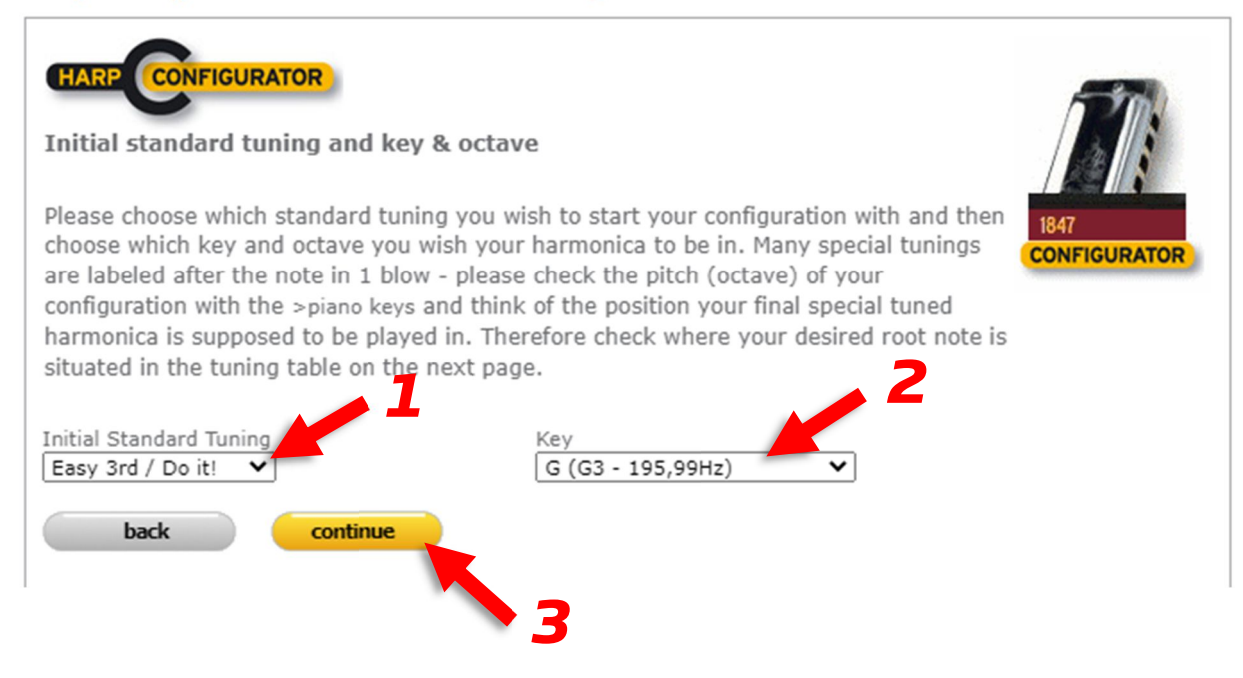

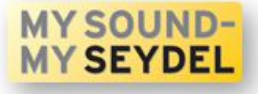

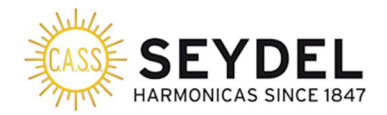

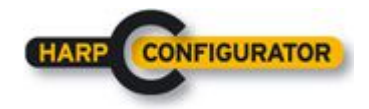

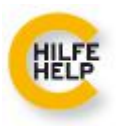

Then you see already the note layout for the Easy  $3^{rd}$ /Do it! In the key of G (to be played in A minor in third position):

Click `continue' when this is what you want to order or modify the tonal layout like desired – each note can be defined individually.

You can put valves (checkboxes with the "V") to any of the reeds, if desired/required.

### Harp configurator - 1847 CLASSIC configurable

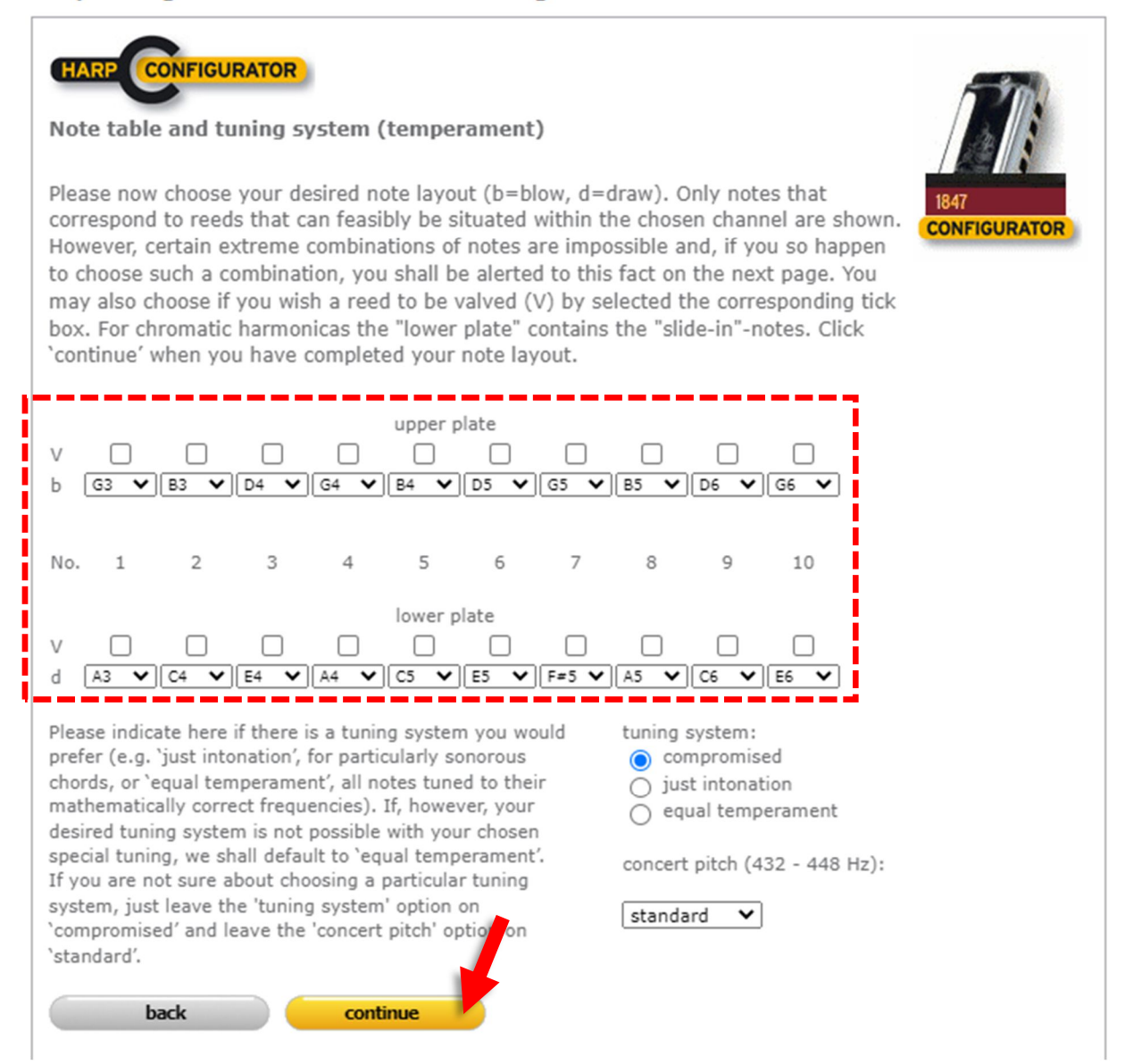

Keep the "tuning system" selection on "compromised" and the concert pitch to "standard" here.

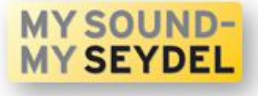

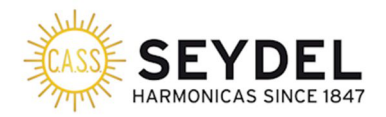

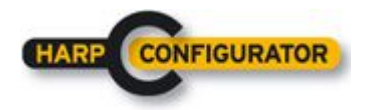

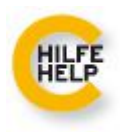

As the next step you see a summary of your selection (the instrument/tuning you picked).

Here you can double-check the configuration and alter each section if needed (click "change selection" if needed).

You may also click on "print layout" to get a copy of your config harmonic and after that add the instrument to the shopping basket and finalize the order.

### Harp configurator - 1847 CLASSIC configurable

| Every harmonica<br>according to your<br>not be accepted a<br>In case we should<br>borderline configu | you orde<br>selected<br>s reasor<br>d have a<br>urations, | er through<br>I specifica<br>I for rejec<br>ny questio<br>we will co | the HA<br>tions, A<br>tion afte<br>ns or in<br>ontact yo | RP CONFIC<br>ny factual<br>rwards.<br>formation<br>ou. | GURATOR<br>errors in<br>for you d | will be ha<br>your confi<br>uring the | andmade for<br>iguration or<br>manufacturi | you as ar<br>within the<br>ng proces | n individu<br>e note lay<br>s, especia | al item  out can ally with |
|----------------------------------------------------------------------------------------------------|-----------------------------------------------------------|----------------------------------------------------------------------|----------------------------------------------------------|--------------------------------------------------------|-----------------------------------|---------------------------------------|--------------------------------------------|--------------------------------------|----------------------------------------|----------------------------|
| Is this data con                                                                                     | rect?                                                     |                                                                      |                                                          |                                                        |                                   |                                       |                                            |                                      |                                        |                            |
| model: Blue                                                                                          |                                                           |                                                                      |                                                          |                                                        |                                   |                                       |                                            |                                      | 1847<br>CONFIGU                        | RATOR                      |
| model. blue                                                                                          | 25 1047                                                   |                                                                      |                                                          |                                                        |                                   |                                       |                                            |                                      |                                        | _                          |
| equipment part                                                                                       | 5:                                                        |                                                                      |                                                          |                                                        |                                   |                                       |                                            |                                      | hanna cali                             | retion                     |
|                                                                                                    |                                                           |                                                                      |                                                          |                                                        |                                   |                                       |                                            |                                      | nange sei                              | ecuon                      |
| 1620                                                                                                 | 14000                                                     |                                                                      |                                                          | 16203                                                  | 16000                             |                                       |                                            |                                      |                                        |                            |
| tuning system:                                                                                       |                                                           | compror                                                              | nised                                                    |                                                        |                                   |                                       |                                            |                                      |                                        |                            |
| concert pitch:                                                                                       |                                                           | standar                                                              | ł                                                        |                                                        |                                   |                                       |                                            |                                      |                                        |                            |
| tone table:                                                                                          |                                                           |                                                                      |                                                          |                                                        |                                   |                                       |                                            |                                      | change n                               | otes                       |
|                                                                                                    |                                                           |                                                                      |                                                          | up                                                     | per plate                         |                                       |                                            |                                      |                                        |                            |
| valve                                                                                                | -                                                         | -                                                                    | -                                                        | -                                                      | -                                 | -                                     | -                                          | -                                    | -                                      |                            |
| <u>b</u>                                                                                             | G3                                                        | B3                                                                   | D4                                                       | G4                                                     | B4                                | D5                                    | G5                                         | B5                                   | D6                                     | G6                         |
| valve                                                                                                | -                                                         | -                                                                    | -                                                        | -                                                      | ver plate                         | -                                     | -                                          | -                                    | -                                      |                            |
| <u>d</u>                                                                                             | A3                                                        | C4                                                                   | E4                                                       | A4                                                     | C5                                | E5                                    | F#5                                        | A.5                                  | C6                                     | E6                         |
|                                                                                                    |                                                           |                                                                      |                                                          |                                                        |                                   |                                       |                                            |                                      |                                        |                            |
| Print out/safe y                                                                                     | our conf                                                  | iguration                                                            | and ge                                                   | t the Cor                                              | nfig ID*                          |                                       |                                            |                                      |                                        |                            |
| * The so called "C<br>configuration or to                                                            | onfig ID"<br>edit it lat                                  | makes it p<br>er in a nev                                            | ossible t<br>/ browse                                    | o re-order y<br>r session.                             | your indivi                       | dual                                  |                                            |                                      | print lay                              | out                        |
|                                                                                                    |                                                           |                                                                      |                                                          |                                                        |                                   |                                       |                                            | ad                                   | ld to bask                             | et 🗸                       |

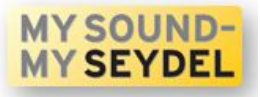

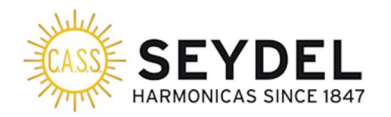

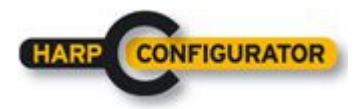

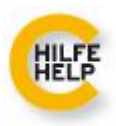

### Select your shipping country, payment method, etc. and complete the order like usual.

| UASSE H                                                        | <b>SEYD</b>                                                    | <b>CE 1847</b>                                      | Search                    |                    | ٩                | -                                                 | My Account                                          |                                                               | 104.95 €                                                       |
|----------------------------------------------------------------|----------------------------------------------------------------|-----------------------------------------------------|---------------------------|--------------------|------------------|---------------------------------------------------|-----------------------------------------------------|---------------------------------------------------------------|----------------------------------------------------------------|
| oducts eShop                                                   | Harmonica Finder                                               | Made in Germany                                     | Custom Shop               | Store locator      | Artists          | About us                                          | News                                                | Contact                                                       |                                                                |
| Basket                                                         | Address                                                        | Ore                                                 | der                       | PayPal             |                  |                                                   |                                                     |                                                               |                                                                |
| onal data in "Your<br>se press "enter es                       | r Account" at any time or y<br>Shop" to add more product       | sective SSE connectory<br>you can follow the state  | e of your order there     | ,                  | , the place of o |                                                   | in necessary ye                                     |                                                               | SSL                                                            |
| 847 CLASSIC con<br>5201(sp)                                    | nfigurable                                                     | C. M                                                | Quantit                   | у                  | 1                | ren                                               | nove                                                | Do you hav<br>Insert your                                     | ve a coupon?<br>coupon code                                    |
| 847 CLASSIC coi<br>201(sp)                                     | nfigurable                                                     |                                                     | Quantit<br>99.95          | y<br>6 € VAT incl. | _1               | um                                                | xove<br>99.95 €                                     | Do you hav<br>Insert your<br>here:                            | ve a coupon?<br>coupon code                                    |
| 847 CLASSIC cor<br>6201(sp)                                    | Germany                                                        | Ţ.                                                  | Quantit<br>99.95          | ý<br>€ € VAT incl. |                  | um                                                | 99.95 €<br>99.95 €                                  | Do you hav<br>Insert your<br>here:                            | ve a coupon?<br>coupon code                                    |
| 847 CLASSIC con<br>201(sp)<br>elivery method<br>syment method  | Germany<br>advance payment (ba<br>transfer)<br>PayPal PayPar   | nk Ocredit cards                                    | Quantit<br>99.95          | y                  |                  | um<br>alue<br>hipping<br>AT (19 %)<br>otal        | 99.95 C<br>99.95 C<br>5.00 C<br>16.76 C<br>104.95 C | Do you hav<br>Insert your<br>here:                            | ve a coupon?<br>• coupon code<br>• o<br>• nent::<br>• country. |
| 847 CLASSIC cor<br>6201(sp)<br>elivery method<br>ayment method | Germany<br>O advance payment (ba<br>transfer)<br>PayPal PayPar | ink () credit cards<br>() AliPay ()<br>() AliPay () | Quantit<br>99.95<br>Selec | y<br>C VAT incl.   | I S              | ren<br>um<br>alue<br>hipping<br>AT (19 %)<br>otal | 99.95 €<br>99.95 €<br>5.00 €<br>16.76 €<br>104.95 € | Do you hav<br>Insert your<br>here:<br>Your Comm<br>Enter your | ve a coupon?<br>coupon code<br>onent::<br>country.<br>redkout  |

PLEASE MAKE SURE YOU HAVE SELECTED YOUR DESIRED PAYMENT METHOD IN THE SHOPPING BASKET ALREADY. USA/Canada customers only: Please make sure to choose \$USD as your currency (click on the \$-sign in the upper right corner)!

You will receive a confirmation email with a link to your configuration so that it can be easily checked later. The so-called "Config ID" you can find there is an individual number that can be used to re-order the exact same model again even years after your current purchase.

## Have fun with your new custom instrument and thanks for visiting the oldest harmonica factory in the world!

The SEYDEL team

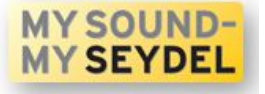

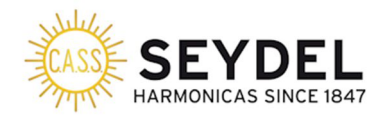

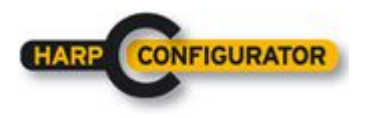

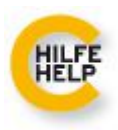

# Wie bestelle ich eine individuelle Mundharmonika-Stimmung im SEYDEL Harmonika-Konfigurator?

Diese Beschreibung zeigt im Detail, wie man das sogenannte "Easy 3rd Tuning" bestellt, eine speziell gestimmte 10-Loch-Mundharmonika-Variante, die das Spielen in der 3. Position wesentlich erleichtert.

Natürlich können Sie auch jede andere Mundharmonika-Stimmung, die Ihnen in den Sinn kommt, im HarpConfigurator bestellen!

Los geht's! Zuerst gehen Sie in den Konfigurator auf der SEYDEL-Homepage - nicht über den regulären Shop, sondern über den "Custom Shop":

### https://www.seydel1847.de/configurator

Wählen Sie dann das gewünschte Modell aus, in diesem Beispiel die "1847 CLASSIC konfigurierbar":

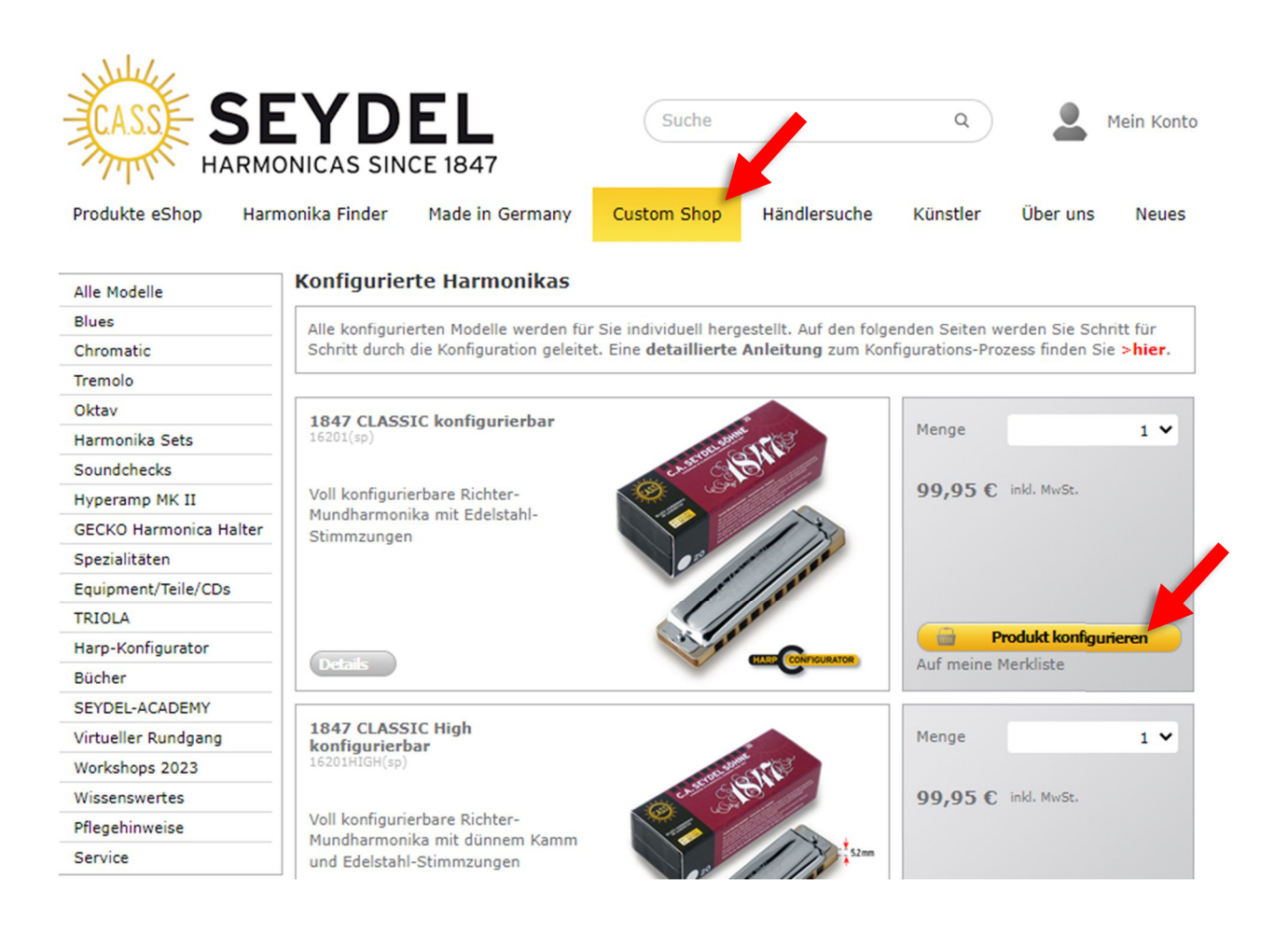

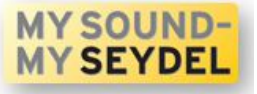

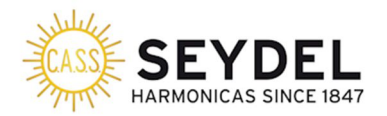

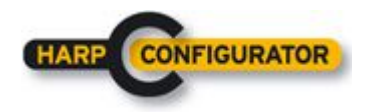

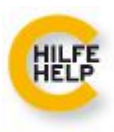

Anschließend können Sie die Hardware-Komponenten auswählen, wenn Sie möchten, oder einfach auf "weiter" klicken:

### Harp Konfigurator - 1847 CLASSIC konfigurierbar

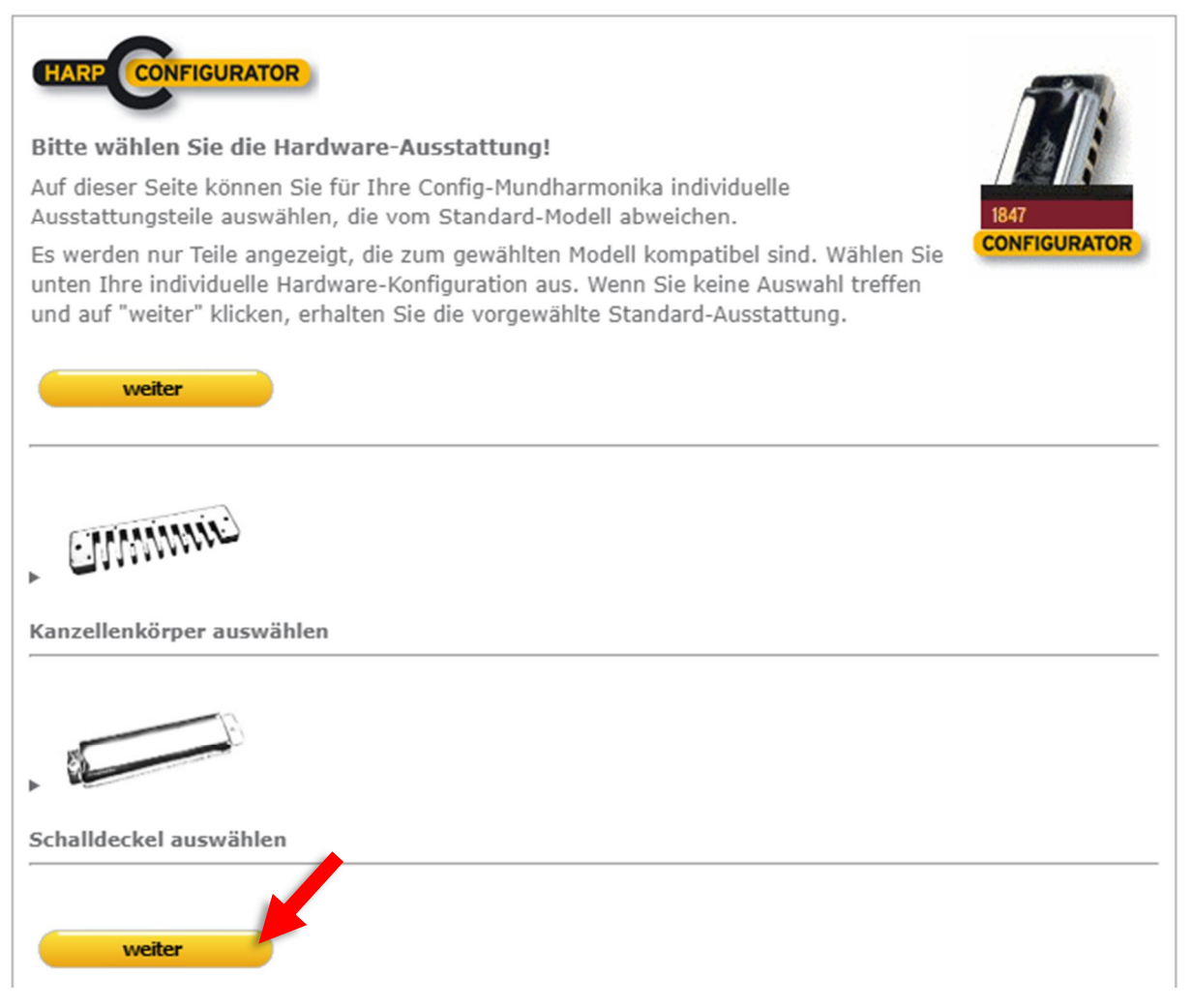

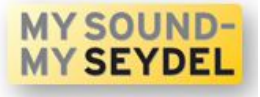

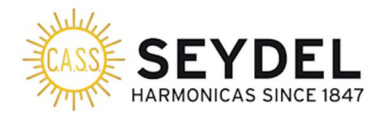

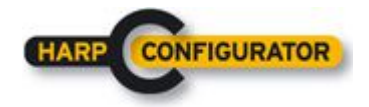

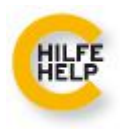

Danach können Sie auswählen wie das Notenlayout dargestellt werden soll - dann auf "Weiter" drücken:

### Harp Konfigurator - 1847 CLASSIC konfigurierbar

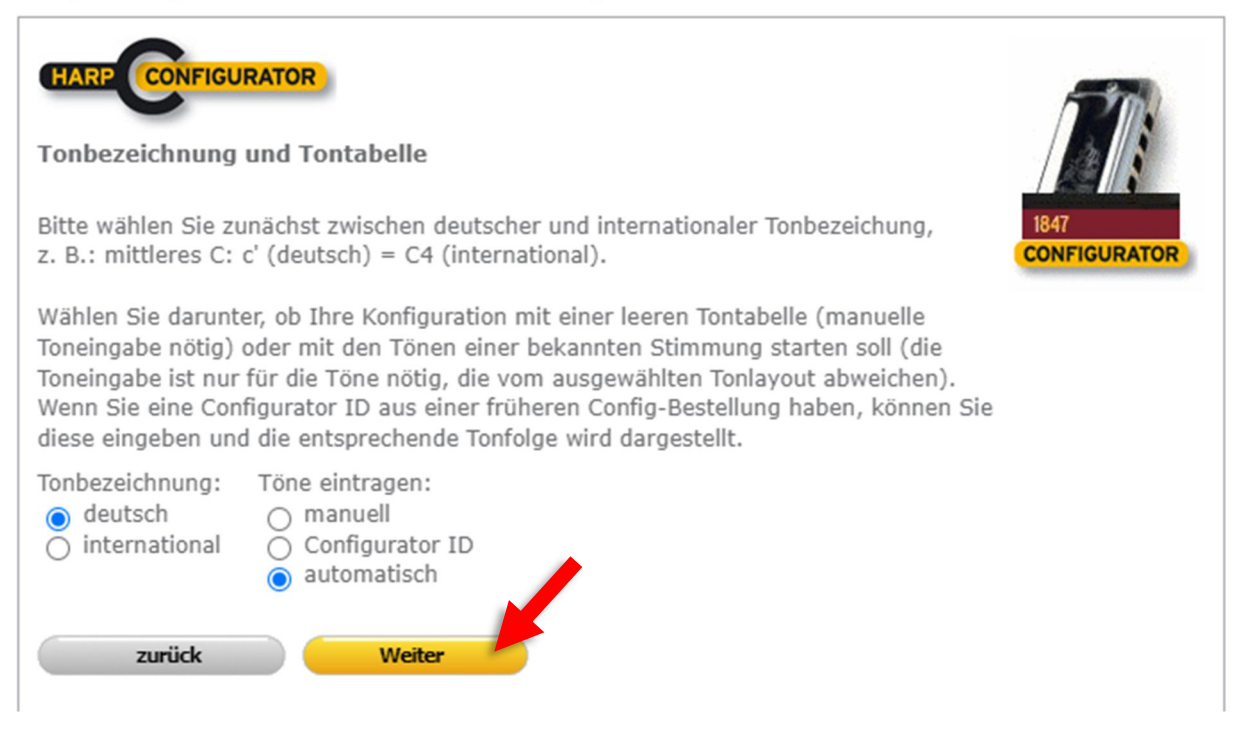

#### Dann

1.) wählen Sie die "Easy 3rd / Do it!"-Stimmung aus dem Dropdown-Menü (Sie müssen im Menü nach unten scrollen, um sie zu sehen).

2.) wählen Sie die gewünschte Tonart (die Note bezieht sich auf die Note, die in 1 blasen verfügbar ist)

3.) "weiter"

### Harp Konfigurator - 1847 CLASSIC konfigurierbar

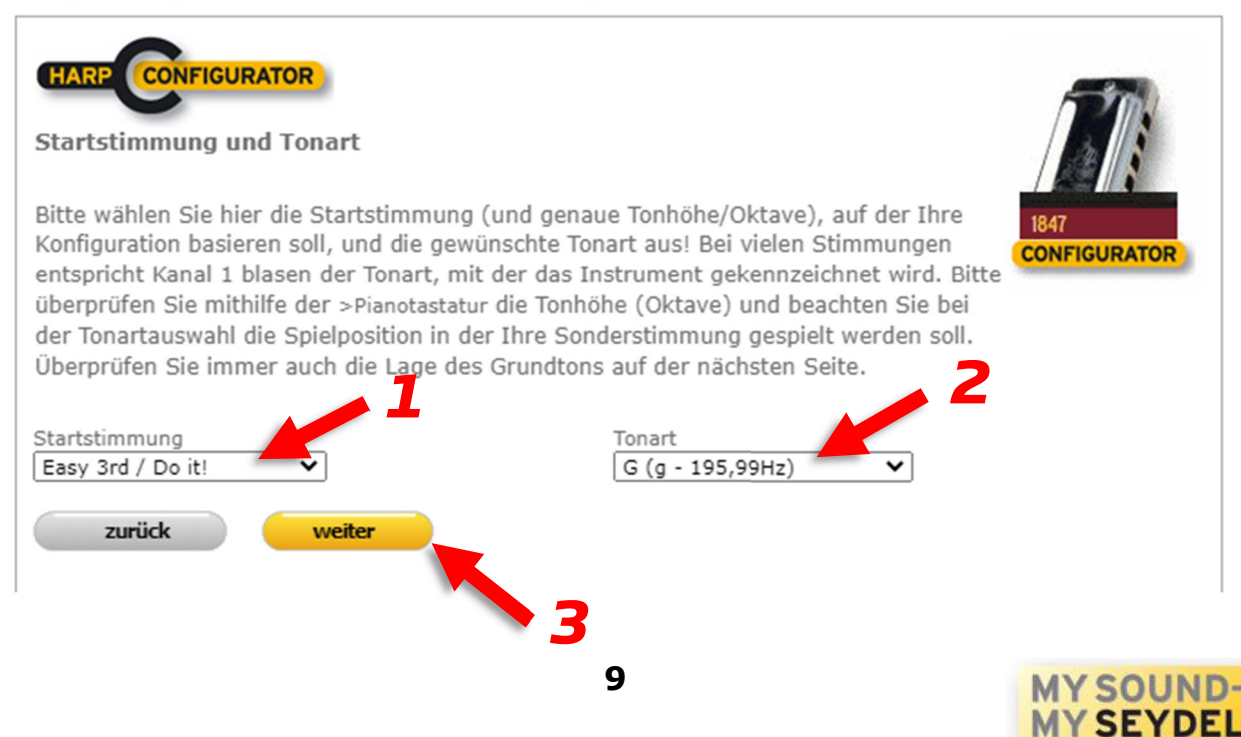

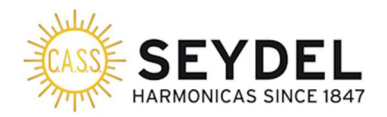

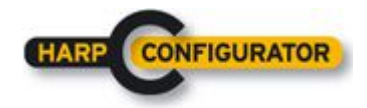

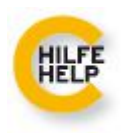

Dann sehen Sie schon die Tontabelle für die "Easy 3rd/Do it!" in der Tonart G (zum Spielen in A-Moll der 3. Position):

Drücken Sie auf "Weiter", wenn Sie diese Kombination wünschen oder ändern Sie gegebenfalls das Notenlayout - jeder Ton kann einzeln definiert werden.

Sie können Ventile (Kästchen mit "V") zu jeder der Stimmzungen hinzufügen, falls gewünscht/erforderlich.

Lassen Sie hier die Auswahl "Stimmsystem" auf "compromised" und den Kammerton auf "Standard".

### Harp Konfigurator - 1847 CLASSIC konfigurierbar

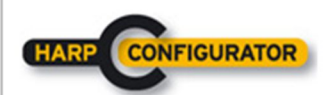

Töne und Stimmsystem (Temperatur)

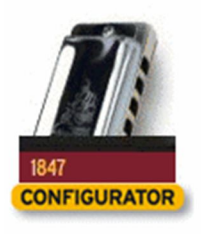

Bitte wählen Sie unten die gewünschten Töne für Ihre Sonderstimmung aus (b=blasen, z=ziehen). Es werden nur die Tonhöhen von Stimmzungen angezeigt, die in den entsprechenden Kanal passen. "Exotische" Tonauswahlen sind manchmal unmöglich. In diesem Falle erhalten Sie eine Fehlermeldung auf der nächsten Seite. Markieren Sie, wenn notwendig, die Stimmzungen, die mit Ventilen (V) ausgestattet werden sollen. Bei chromatischen Mundharmonikas enthält die "untere Stimmplatte" die Töne, die bei gedrücktem Schieber erklingen. Nach der Tonauswahl drücken Sie bitte auf "weiter".

| obere Stimmplatte<br>V                                                                                                    | ⊂ □ □<br>▼ g <sup>™</sup> ▼ c <sup>™</sup> ▼                                                             |
|----------------------------------------------------------------------------------------------------|----------------------------------------------------------------------------------------------------|
| Nr. 1 2 3 4 5 6 7                                                                                                    | 8 9 10                                                                                                   |
| untere Stimmplatte<br>V                                                                                                    | └ └ └ └ └ └ └ └ └ └ └ └ └ └ └ └ └ └ └                                                                    |
| Geben Sie an, welches Stimmsystem Sie bevorzugen (z.B<br>'Rein', für "wohlkingende" Akkorde, oder 'gleichstufig<br>temperiert', für mathematisch korrekte Frequenzen der<br>Töne). Diese Option gilt nur für Sonderstimmungen, bei<br>der eine Feinanpassung ('Rein' oder 'Compromised') nötig<br>ist. Bei Sonderstimmungen, bei denen keine<br>Tonhöhenanpassung möglich ist, stimmen wir immer<br>'gleichstufig temperiert'. Wenn Sie sich unsicher sind,<br>lassen Sie die Auswahl für das 'Stimmsystem' auf<br>'Compromised' und die Auswahl der 'Grundfrequenz' auf<br>'Standard' stehen. | Stimmsystem:<br>Compromised<br>Rein<br>Gleichst. Temperiert<br>Grundfrequenz (432 - 448 Hz):<br>Standard |

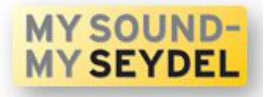

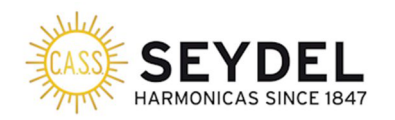

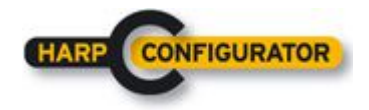

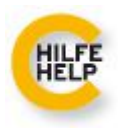

Als nächsten Schritt sehen Sie eine Zusammenfassung Ihrer Auswahl (das Instrument/die Stimmung, die Sie ausgewählt haben).

Hier können Sie die Konfiguration noch einmal überprüfen und bei Bedarf die einzelnen Abschnitte Danach können Sie das Instrument in den Warenkorb legen und die Bestellung abschließen. ändern (drücken Sie bei Bedarf auf "Auswahl ändern"). Sie können auch auf "Layout drucken" klicken, um eine Kopie Ihrer Konfiguration zu erhalten.

### Harp Konfigurator - 1847 CLASSIC konfigurierbar

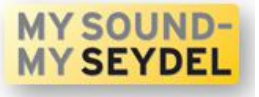

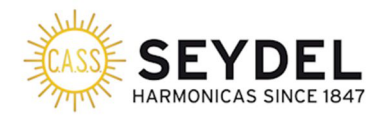

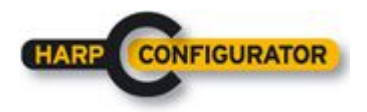

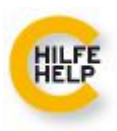

Wählen Sie Ihr Versandland, Ihre Zahlungsmethode usw. und schließen Sie die Bestellung wie gewohnt ab.

Sie erhalten eine Bestätigungs-E-Mail mit einem Link zu Ihrer Konfiguration, so dass Sie diese später leicht überprüfen können.

| KASSE H                                                                                            | SEYD                                                                                                    | <b>EL</b><br>ICE 1847                                                                                          | Suche                                                                               |                                                                     | ٩                                                             | •                            | Mein Konto                    |                                                                  | Artikel: 1<br>104,95€          |
|----------------------------------------------------------------------------------------------------|----------------------------------------------------------------------------------------------------|----------------------------------------------------------------------------------------------------|-------------------------------------------------------------------------------------|---------------------------------------------------------------------|---------------------------------------------------------------|------------------------------|-------------------------------|------------------------------------------------------------------|--------------------------------|
| Produkte eShop                                                                                     | Harmonika Finder                                                                                         | Made in Germany                                                                                                | Custom Shop                                                                         | Händlersuche                                                        | Künstler                                                      | Über uns                     | Neues                         | Kontakt                                                          |                                |
| Warenkorb                                                                                          | Adresse                                                                                                  | e Beste                                                                                                    | llen                                                                                | PayPal                                                              |                                                               |                              |                               |                                                                  |                                |
| e <b>rpruten Sie den</b><br>e Bestellung wird en<br>innen Sie unter "Mei<br>tte klicken Sie auf "g | Inhait des Warenkorb<br>st im letzten Schritt mit<br>n Konto" fehlerhafte pers<br>gehe zum eShop", um we | s in der Tabelle unten<br>Klick auf die Schaltfläche<br>sönliche Daten jederzeit :<br>sitere Produkte im Websh | genau und klicken<br>"Bestellung abschli<br>ändern oder den Sta<br>op zu bestellen. | Sie auf "Zur Kasse"<br>eßen" über eine 🖨 s<br>atus Ihrer Bestellung | , wenn sie eine E<br>s <b>ichere SSL-Üb</b> o<br>) verfolgen. | estellung tat<br>ertragung a | igen wollen.<br>n uns gesende | et. Falls nötig,                                                 | SSL                            |
| 1847 CLASSIC kon<br>16201(sp)                                                                      | figurierbar                                                                                              | ÷.                                                                                                    | Menge<br>99,95                                                                      | € inkl. MwSt.                                                       | _1 Sun                                                        | entferne                     | n<br>99,95 €                  | Sie haben eine<br>Gutschein? Tra<br>bitte hier Ihre<br>Code ein: | en<br>agen Sie<br>n Gutschein- |
|                                                                                                    |                                                                                                    |                                                                                                    |                                                                                     |                                                                     |                                                               |                              |                               | Thre Anmerku                                                     | 0.000.1                        |
| Versandmethode                                                                                     | Deutschland                                                                                              |                                                                                                    |                                                                                     |                                                                     | War                                                           | enwert                       | 99,95 €                       |                                                                  | ingent.                        |
| Zahlungsmethode                                                                                    | ○ Vorkasse                                                                                               | ⊖ Kreditkarten                                                                                                 |                                                                                     |                                                                     | Mw:                                                           | St. (19 %)                   | 16,76 €                       |                                                                  |                                |
|                                                                                                    | PayPal PayPal                                                                                            | ⊖ AliPay Alipay                                                                                                |                                                                                     |                                                                     | Ges                                                           | amt 1                        | 04,95 €                       | Geben Sie hier<br>ein.                                           | r Ihr Land                     |
|                                                                                                    |                                                                                                    |                                                                                                    | Ausgewä                                                                             | hlte Bezahlmethode                                                  | PayPal                                                        |                              |                               | Zur K                                                            | asse                           |
|                                                                                                    |                                                                                                    |                                                                                                    |                                                                                     |                                                                     |                                                               |                              |                               | unitar ai                                                        | 1                              |
|                                                                                                    |                                                                                                    |                                                                                                    |                                                                                     |                                                                     |                                                               |                              |                               | weiterei                                                         | nkauren                        |

Die sogenannte Config-ID, die Sie dort finden, ist eine individuelle Nummer, mit der Sie das gleiche Modell auch Jahre nach Ihrem aktuellen Kauf noch einmal bestellen können.

### Viel Spaß mit Ihrem neuen Instrument und vielen Dank für Ihren Besuch in der ältesten Mundharmonikafabrik der Welt!

Das SEYDEL-Team

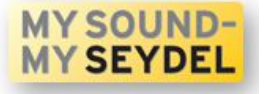